## Transférer Gmail et Hotmail vers GMX via le Mail Collector

Voici le lien qui explique le fonctionnement pour le mail collector :

https://support.gmx.fr/email/settings/mailcollector.html#.pc mailing.welcome fr.featured.text.mailcollector

Alors, la particularité pour Gmail et Hotmail c'est le mot de passe à indiquer, ce n'est pas celui qui vous sert à vous connecter.

Voici comment faire :

## Gmail

1) Activer l'authentification à 2 facteurs

Dans Gmail, en haut à droite, cliquez sur la petite roue puis sur « afficher tous les paramètres

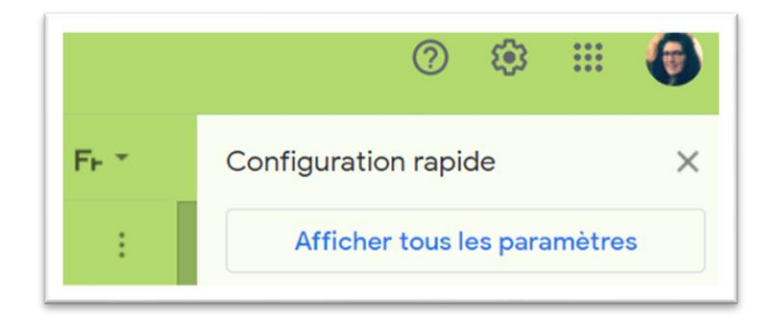

Allez dans « comptes et importations » et cliquez sur « autres paramètres de votre compte Google »

| Paramètres                           | 1                                                                                                    |  |
|--------------------------------------|----------------------------------------------------------------------------------------------------|--|
| Général Libellés Boîte de réception  | Comptes et importation Filtres et adresses bloquées Transfert et POP/IMAP Modules complémentaires                                              |  |
| Discussions et visioconférences Para | êtres avancés Hors connexion Thèmes                                                                                                    |  |
| Modifier les paramètres du compte :  | <i>N</i> odifier le mot de passe<br>Aodifier les options de récupération du mot de passe<br><del>utres paramètres de votre compte Googlé</del> |  |

Une nouvelle fenêtre va s'ouvrir, allez dans « sécurité »

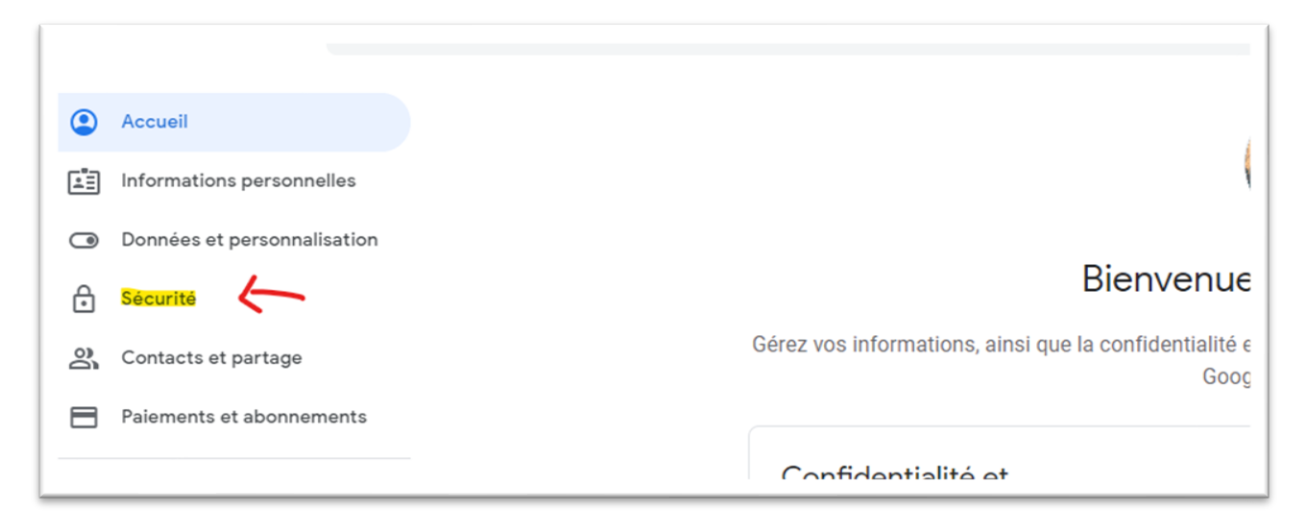

Allez dans connexion à Google et cliquez sur « Validation en deux étapes :

| Connexion a Google                           |                                | × |
|----------------------------------------------|--------------------------------|---|
| Mot de passe                                 | Dernière modification : 1 déc. | > |
| Utiliser votre téléphone pour vous connecter | Désactivé                      | > |
|                                              |                                |   |

Cliquez sur « commencer », une fenêtre s'ouvre, vous devez y entrer votre mot de passe de connexion.

Soit, vous voyez votre téléphone dans la liste, soit vous cliquez sur « sms ou appel vocal » et cliquez sur « continuer »

| Validation en deux étapes                                                                                                    |
|----------------------------------------------------------------------------------------------------|
|                                                                                                    |
| Utilisez votre téléphone comme deuxième étape de validation pour vous connecter                                                                                                    |
| Lorsque vous saisissez votre mot de passe, les invites Google sont envoyées en toute sécurité<br>sur tous les téléphones sur lesquels vous êtes connecté. Il vous suffit d'appuyer sur la<br>notification pour en prendre connaissance et vous connecter. |
| Ces appareils peuvent recevoir les invites                                                                                                    |
| Samsung Galaxy J7(2016)                                                                                                    |
| Votre appareil n'est pas affiché ?                                                                                                    |
| Afficher plus d'options                                                                                                    |
| Clé de sécurité<br>Petit appareil physique utilisé pour se connecter                                                                                                    |
| SMS ou appel vocal<br>Recevez les codes par SMS ou via un appel téléphonique                                                                                                    |
| Recevez les codes par SMS ou via un appel téléphonique                                                                                                    |

Vous devrez entrer votre n° de téléphone pour recevoir un code par SMS que vous entrerez ici (seulement les chiffres) :

| Confirmer le bon fonctionnement   Nous venons d'envoyer un code de validation par SMS au 0485 89 95 27.   Saisissez le code   Vous ne l'avez pas reçu ? Réenvoyer | < \         | Validation en deux étapes                                            |
|----------------------------------------------------------------------------------------------------|-------------|----------------------------------------------------------------------|
| Nous venons d'envoyer un code de validation par SMS au 0485 89 95 27.   Saisissez le code   Vous ne l'avez pas reçu ? Réenvoyer   RETOUR                          | Co          | onfirmer le bon fonctionnement                                       |
| Saisissez le code Vous ne l'avez pas reçu ? Réenvoyer RETOUR SUIVANT                                                                                              | No          | ous venons d'envoyer un code de validation par SMS au 0485 89 95 27. |
| Vous ne l'avez pas reçu ? Réenvoyer RETOUR SUIVANT                                                                                                    | <b>ک</b> Sa | aisissez le code                                                     |
| RETOUR SUIVANT                                                                                                    | Vo          | ous ne l'avez pas reçu ? Réenvoyer                                   |
|                                                                                                    | RE          | TOUR SUIVANT                                                         |

Il suffira d'activer 😇

Ensuite, revenez à la page précédente dans l'espace « Connexion à Google » et cliquez sur « Mots de passe des applications »

| Connexion a Google             |                                | • * |
|--------------------------------|--------------------------------|-----|
| Mot de passe                   | Dernière modification : 1 déc. | >   |
| Validation en deux étapes      | Activé                         | >   |
| Mots de passe des applications | Aucun                          | >   |

Vous devrez encore une fois votre mot de passe de connexion.

| s mots de passe d'application vous<br>applications sur des appareils non co<br>vez saisir le mot de passe qu'une fo | permettent de vous connecter à votre compte Google à partir<br>ompatibles avec la validation en deux étapes. Comme vous ne<br>is, vous n'avez pas besoin de le mémoriser. En savoir plus |
|----------------------------------------------------------------------------------------------------|----------------------------------------------------------------------------------------------------|
| Vous n'avez aucun mot de passe d                                                                                    | 'application.                                                                                                    |
| Sélectionnez l'application et l'appa<br>d'application.                                                              | areil pour lesquels vous souhaitez générer le mot de passe                                                                                                    |
| Sélectionnez une application                                                                                        | Sélectionnez un appareil 📼                                                                                                    |
| Messagerie<br>Agenda                                                                                                | GÉNÉRER                                                                                                    |
| Contacts                                                                                                    |                                                                                                    |
| YouTube                                                                                                    |                                                                                                    |
| Autro (Nom porceptolicé)                                                                                            |                                                                                                    |

Ensuite, sélectionnez l'appareil sur lequel vous êtes :

| es mots de passe d'applic<br>l'applications sur des appa<br>levez saisir le mot de pass | ation vous p<br>reils non coi<br>e qu'une fois | ermettent de vous connecter à votr<br>mpatibles avec la validation en deux<br>s, vous n'avez pas besoin de le mém | e compte Google à partir<br>« étapes. Comme vous ne<br>oriser. <mark>En savoir plus</mark> |
|-----------------------------------------------------------------------------------------|------------------------------------------------|----------------------------------------------------------------------------------------------------|--------------------------------------------------------------------------------------------|
| Vous n'avez aucun mot                                                                   | de passe d'a                                   | application.                                                                                                    |                                                                                            |
| Sélectionnez l'applicati<br>d'application.                                              | on et l'appar                                  | reil pour lesquels vous souhaitez gé                                                                              | nérer le mot de passe                                                                      |
| Messagerie                                                                              | -                                              | Sélectionnez un appareil                                                                                          |                                                                                            |
|                                                                                         |                                                | iPhone                                                                                                    |                                                                                            |
|                                                                                         |                                                | iPad                                                                                                    | GÉNÉRER                                                                                    |
|                                                                                         |                                                | BlackBerry                                                                                                    |                                                                                            |
|                                                                                         |                                                | Мас                                                                                                    |                                                                                            |
|                                                                                         |                                                | Windows Phone                                                                                                    |                                                                                            |
|                                                                                         | ->                                             | Ordinateur Windows                                                                                                |                                                                                            |
|                                                                                         |                                                | Autre (Nom personnalisé)                                                                                          |                                                                                            |

Et cliquez sur « générer ».

Une fenêtre s'ouvrira comme ceci, c'est ce code qu'il faut copier/coller dans l'espace « Mot de passe » du Mail Collector

|                                                                                 | Votes mot de posso d'application pour                                                                                                 |
|---------------------------------------------------------------------------------|----------------------------------------------------------------------------------------------------|
|                                                                                 | ordinateur Windows                                                                                                    |
|                                                                                 | $\rightarrow$                                                                                                    |
|                                                                                 | Comment l'utiliser ?                                                                                                    |
| Add your Google account                                                         | <ol> <li>Ouvrez l'application Courrier.</li> <li>Ouvrez le menu "Paramètres".</li> </ol>                                              |
| Enter the information below to connect to your Google account.<br>Email address | <ol> <li>Sélectionnez "Comptes", puis votre<br/>compte Google.</li> <li>Remplacez le mot de passe par celui o</li> </ol>              |
| Password                                                                        | 16 caractères indiqué ci-dessus.                                                                                                    |
| Include your Google contacts and calendars                                      | Tout comme votre mot de passe classique, o<br>mot de passe spécifique à une application<br>permet d'accorder un accès complet à votre |
|                                                                                 | compte Google. Étant donné que vous n'avez<br>pas besoin de le mémoriser, ne le notez nulle<br>part ni ne le partagez avec personne.  |
|                                                                                 |                                                                                                    |

## **Pour Hotmail**

Il faut aller sur votre compte Microsoft : <u>https://account.microsoft.com/</u>

Connectez-vous avez vos identifiant hotmail.

Allez dans « Sécurité », puis cliquez sur « Options de sécurité avancées »

| mpte Microsoft | Vos informations | Confidentialité                                                          | Sécurité                                          | Rewards                                 | Paiement et facturation ~                                                         | Services et abonnements                         | Appareils                                                   | Famille                            |              |                                                                                                    |
|----------------|------------------|--------------------------------------------------------------------------|---------------------------------------------------|-----------------------------------------|-----------------------------------------------------------------------------------|-------------------------------------------------|-------------------------------------------------------------|------------------------------------|--------------|----------------------------------------------------------------------------------------------------|
|                |                  | Sécurite                                                                 | é                                                 |                                         |                                                                                   | Q M                                             | odifier le mot de p<br>odifié: 13/08/2019                   | Sasse                              | 83           | Vérification en deux étapes<br>Activer                                                                                                    |
|                |                  | Notion de                                                                | e base su<br>de passe, proté                      | <mark>ir la séc</mark><br>égez votre co | <b>urité</b><br>impte et consultez des ressource                                  | s de sécurité supplémentaire                    |                                                             |                                    |              |                                                                                                    |
|                |                  | \$                                                                       | 0                                                 | 1                                       |                                                                                   |                                                 |                                                             | •                                  |              | -                                                                                                    |
|                |                  | Activité de c<br>Vérifiez où et qua<br>et dites-nous si q<br>inhabituel. | onnexion<br>and vous vous êtr<br>juelque chose vo | es connecté<br>us semble                | Sécurité du mot de pa<br>Aidez à sécuriser votre compt<br>mot de passe plus fort. | sse Opti<br>e en utilisant un Essaye<br>sécuris | ons de sécurite<br>: les dernières opti<br>er votre compte. | é avancées<br>ons de sécurité pour | A<br>W<br>er | ssurer votre sécurité avec<br>(indows 10<br>indows 10 permet de rester plus facilement<br>sécurité gráce à une protection intégrée<br>lisant l'antivirus Microsoft Defender. |
|                |                  | Consulter mo                                                             | n activité                                        |                                         | Changer mon mot de pa                                                             | sse Prise                                       | en main                                                     |                                    | ,            | férifiez la sécurité de Windows                                                                                                    |

Là il faudra activer la vérification en deux étapes :

| Vérification en de | <b>eux étapes</b><br>urité en exigeant deux étapes pour vérifier votre compte lorsque vous vou |
|--------------------|------------------------------------------------------------------------------------------------|
| Vérific<br>DÉSAC   | ation en deux étapes<br>TIVÉ<br><mark>r</mark>                                                 |

Une fenêtre s'ouvre, cliquez sur « Suivant ».

On va vous proposer un code de récupération, vous pouvez l'imprimer ou le noter. Ce ne sera pas utilise ici mais ça peut servir un jour 😉. Cliquez ensuite sur « suivant ».

Encore une fois « suivant » puis « Terminer »

Lorsque c'est activé, nous irons sur « Créer un mot de passe d'application » :

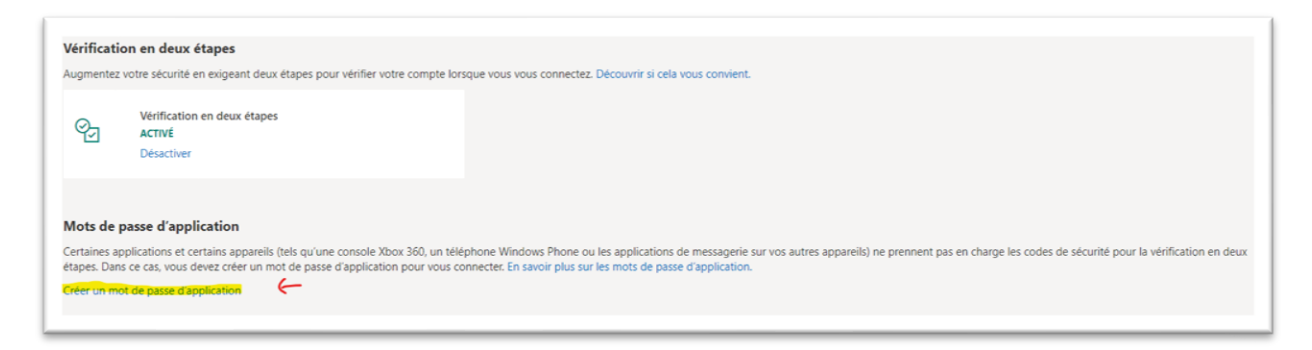

Vous allez obtenir un code, c'est ce code qu'il faut copier/coller dans l'espace « Mot de passe » du Mail Collector

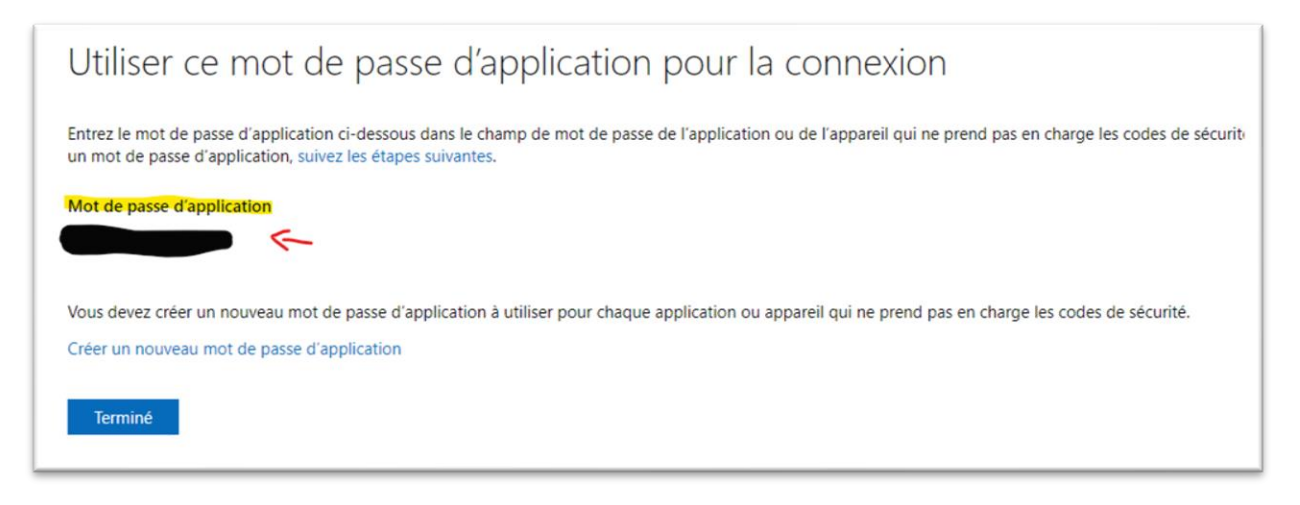

Si vous avez un souci, n'hésitez pas à me contacter : http://vk.com/mtrubicin :-)